## 討論區管理

Step1. 收到討論區留言的郵件通知後

進入後台 <mark>討論區管理</mark>→<mark>文章管理</mark> 等同為訪客留言

以下假設為客人留言

| 目前位置:]   | PC救星開機隨身碟首頁: 討論區                                             |                   | ♥轉換【簡體中文】                                                                                                    |
|----------|--------------------------------------------------------------|-------------------|----------------------------------------------------------------------------------------------------|
|          |                                                              | R                 | ★★★ PC 救星 ★★★                                                                                                    |
| 主题:      | bios                                                         |                   | PORC                                                                                                    |
| 請問bios   | 設定錯誤導致無法開穩的問題pc救星能解決嗎 (繼讀閱讀)                                 |                   |                                                                                                    |
| : 人赤錉    | 李永傑 發文日期:2014-08-24 03:35:37 人氣(12) 回應(1) 最近回覆:20            | 14-08-24 03:35:37 | 108 3.0 285<br>PC救星神奇雙                                                                                            |
| 主题:      | PC教星雙条統翻機可以放在光碟中成為關機光碟嗎?                                     |                   | Facebook 上等                                                                                                    |
| PC救星雙    | F系統開機可以放在光碟中成為開機光碟嗎? (繼續閱讀…)                                 |                   | PMR1X                                                                                                    |
| 發表人      | 、:yslin 發文日期:2014-08-12 10:26:49 人氣(26) 回應(1) 最近回覆:20        | 14-08-12 10:26:49 |                                                                                                    |
| 主题:      | pc教星魏身碟可另外再將資料存進去嗎?                                          |                   | 1,947 人說 Pc救<br>星讚。                                                                                               |
| PC救星附    | •<br>翡 磲 可另外再將資料存進去嗎? ( <b>繼續閱讀…)</b>                        |                   |                                                                                                    |
| 人赤貓      | 、:yslin 發文日期:2014-08-11 15:23:56 人氣(24) 回應(1) 最近回覆:20        | 14-08-11 15:23:56 |                                                                                                    |
| 主题:      | 我買了最新版,但不能直接讀取WIN8檔案及目錄: 有解決的方法嗎?                            |                   | 刷卡分期輕鬆購                                                                                                    |
| 2014/6,以 | 後版本 1.具有UEFI功能,不需再調WIN8安全設定,但仍需可從 (繼                         | 續閱讀)              | 網路購物零員擔<br>立即點我分期購物                                                                                               |
| 發表人:     | James   鼗文日期:2014-07-02 20:08:51   人氣(116)   回應(5)   最近回覆:20 | 14-07-03 21:57:39 | VISA 😄 🔛 🔤 🖑                                                                                                    |
|          |                                                              |                   | YAHOO! 油質                                                                                                    |
| 主题:      | 諸問:pc救星與安卓,都是linux改過來的,那是否可以在pc救星上安裝安卓app?                   |                   | <ul> <li>金家取貨付款 55 元</li> <li>7-11 取貨付款 60 元</li> </ul>                                                           |
| 就像在pc    | 救星上裝好wine就可以安裝windows程式一樣,謝謝! <mark>(繼讀閱讀)</mark>            |                   | 置交自取 免運費                                                                                                    |
| 發表人:     | :需要者 發文日期:2014-05-25 02:06:53 人氣(67) 回應(1) 最近回覆:20           | 14-05-25 02:06:53 | 露天里                                                                                                    |
| 假設       | 留言版已有新留言該如何杳看『                                               | 23 下一頁 最終頁        | <ul> <li>■ PChonePay支付機能会(ATM - 総数)</li> <li>● 新闻日発発用付款</li> <li>● 第二金三、OK、S開業取扱付款</li> <li>● 7-11取扱行款</li> </ul> |
| 認表新主題    |                                                              |                   | P華雲市集<br>hicloud Mall                                                                                             |
| ±        | TENT                                                         |                   | 付款方式:<br>「HAN#開発ADSL版数<br>「竹款839                                                                                  |
| 題        | 1E51                                                         |                   | ○市豆<br>○住用寺<br>○WebATM                                                                                            |
| 姓名       | 平和                                                           |                   | PostMall                                                                                                    |
| 電子郵      | samina@mathees.com.tv                                        |                   |                                                                                                    |
| 件        | at recenteross.com.tw                                        |                   | (E) 655(B)                                                                                                    |
|          | 想要詢問~~                                                       |                   | PC救星開機随身碟<br>工具 公路 小垚 会易                                                                                          |

收到留言通知後進入後台討論區管理→文章管理→找尋客人留言點選管理進入

| 🗋 後台管理系統 🛛 🗙 📔                 | PC救星雙系統開機隨 ×          |         | -       |                                 |              | -          |       |
|--------------------------------|-----------------------|---------|---------|---------------------------------|--------------|------------|-------|
| ← → C 🗋 www.pcsavior.          | .com.tw/db.html#forum |         |         |                                 |              | (          | ३ ☆ 🔳 |
| 🔡 應用服務 🎦 建議的網站 🗋               | ) 網頁快訊圖庫 📔 PC救星神奇開 💦  | 平和電腦科技初 | 有 🚿 平和電 | 腦-網路 🔀 網路頭                      | 家mail        | » 🦲        | 其他書籖  |
| 後台管理系統                         |                       |         | 網站使用量:! | 564 / 5000M   使用者: <sup>国</sup> | 平和電腦   操作語券  | <:中文   瀏覽前 | 台丨登出  |
| 主選單 《                          | ☆ 歡迎頁面 文章管理 ×         |         |         |                                 |              |            | ×     |
| 🔊 功能列表 🛛 🗕 🗕                   |                       |         |         |                                 |              |            |       |
| 😑 🤤 網站設定                       | NO. 標題                | 點擊次數    | 發表人     | 發表日期                            | 回應數 狀態       | 管理         | 删除    |
| - 111 功能設定                     | 1                     |         |         |                                 |              | 📝 管理       |       |
| ■ 基本資料                         |                       |         |         |                                 |              |            |       |
| <ul> <li>□ □ □ 新訊管理</li> </ul> | 2                     |         |         |                                 |              | 📝 管理       |       |
| 🕞 🤷 討論區管理                      |                       |         |         |                                 |              | C Abarta   |       |
| □ 文章管理                         | 3                     |         |         |                                 |              | ど 管理       |       |
| 🗈 问 會員管理                       | 4                     |         |         |                                 |              | 📝 管理       |       |
| ● 〇 商品管理     ○ ○ 開始等現     ○    | 5                     |         |         |                                 |              | 📝 答博       |       |
| ■ 🤐 麻松官理                       |                       |         |         |                                 |              | 064        |       |
| ● ● 電子報                        | 6                     |         |         |                                 |              | 🗹 管理       |       |
| ●      ○     前訊服務     ○        | 7                     |         |         |                                 |              | 🛃 管理       |       |
| 🗷 📋 檔案下載                       | 8                     |         |         |                                 |              | 📝 管理       |       |
| ④ 美工模組                         | 9                     |         |         |                                 |              | 📝 管理       |       |
| 🗷 🛄 其他功能                       | 10 TEST               | 0       | 平和      | 2014-09-05 10:55:18             | 0 隱藏         | 📝 管理       |       |
| 此為剛剛測試留言 🏾 📾 🖉                 |                       |         |         |                                 |              |            |       |
| 🔊 平和専用 🛛 🕂 🕂                   | 顯示 20 ▼ 總計70筆         |         |         | 首頁    ↓                         | 一頁 1 2 3 4 7 | 《一頁》 未頁 №  | 4     |

## Q SZ » 🗀 其他書籤 🗰 應用服務 🚺 建議的網站 🗅 網頁快訊圖庫 📔 PC救星神奇開... 📘 平和電腦科技有... 🖋 平和電腦-網路... 😭 網路頭家mail 網站使用量:564 / 5000M | 使用者:平和電腦 | 操作語系:中文 後台管理系統 ※ 文章管理 文章管理 主選單 🕊 🏠 歡迎頁面 🍙 功能列表 \_ 文章管理 🖻 🐚 網站設定 標題 一般 ▼ TEST 🔟 功能設定 內容 想要詢問~~ 🔲 基本資料 在此調整為公開前台才可在瀏覽 狀態 隱藏 ▼ □□ 公司簡介 隱藏 🖃 🛅 新訊管理 同庭主題 📴 🤖 討論區管理 想要<mark>增局~\_\_\_\_\_可打上客人詢問問題內容 為貴公司名稱</mark> PC教量要系統開機随身確 (PC SAVIOR) PC教星保護的電話標準備一步以上電腦鏈修費及時間一支處定-教資科+揚毒+玩发卓A 標題 名稱 想要询問~~ 🔟 文章管理 🕢 📦 會員管理 寄送郵件 문 🖲 💿 🝋 商品管理 否( B I U ↔ ] 王 콜 클 言 字體 ▼ 字體大小 田物管理 日 🖭 🐚 相關知識 🗶 🐚 🚵 🌆 🛍 | 📇 🕼 | 🗄 🔚 | 🎼 🚝 🕊 | 🍠 🔍 | ∞ 🚿 🕁 🗷 🕩 🕲 Mmu 🕢 🗐 電子報 📓 📄 🗉 📑 🖫 🐘 🕂 🏆 🗐 🔠 🛛 🗕 🖉 🔛 🔛 📓 🖛 | 🔄 🐚 簡訊服務 🔛 🖳 ங | 🌆 | 653 ADDA ARA 🛧 🗛 😭 | ¶ 😣 🗊 🖂 | 🖊 🕫 | 🍽 💷 🗉 ら 檔案下載 🛐 🎍 🚉 <u>A</u> = 🌌 -🖭 🦄 美工模組 內容 回答詢問~~ 🗄 🕒 其他功能 在此回覆 研署 確認離開 💫 平和専用 +

## 進入後記得將預設"隱藏"的狀態調整為"公開"才可在前台瀏覽

## 回覆完後可回前台確認

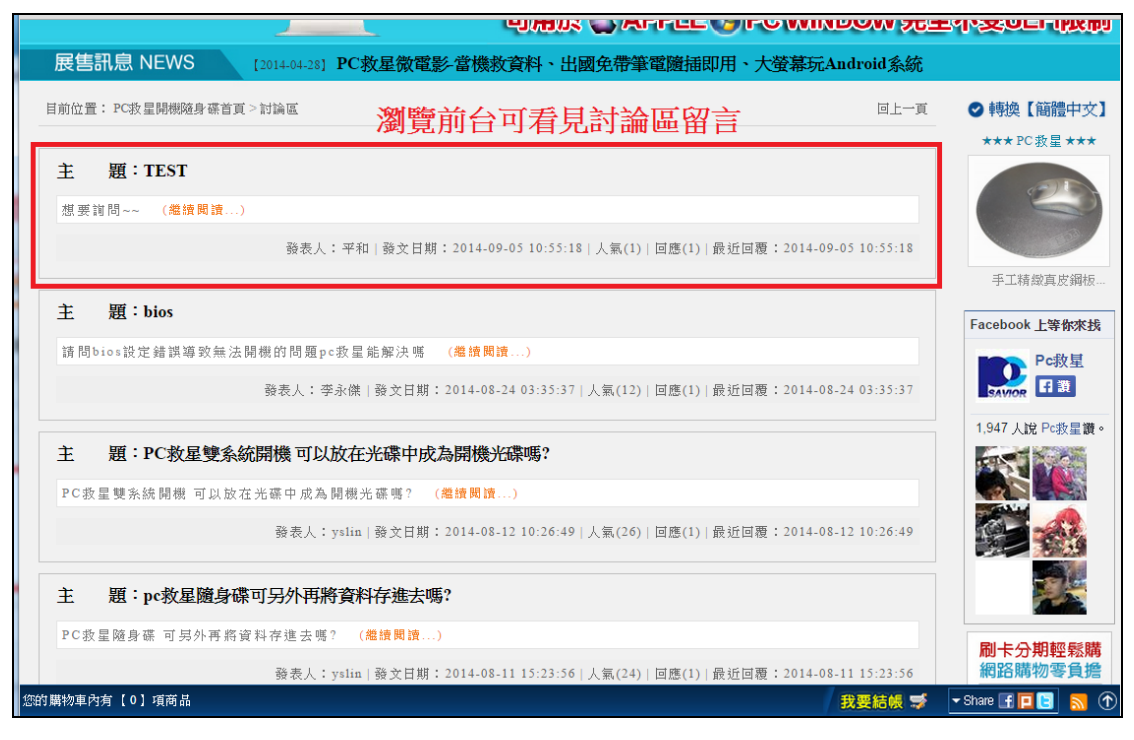

| ← → C 🗋 www.pcsavior.com.tw/zh/forum/85.html                                                                                                | Q 57                                      |
|----------------------------------------------------------------------------------------------------|-------------------------------------------|
| :::: 應用服務 🚺 建議的網站 🗅 網頁快訊圖庫 💽 PC教星神奇開 🚺 平和電腦科技有 🚀 平和電腦-網路 😒 網路頭家mai<br>ビルカリス シーズトア ビニー・アドマン WIN ビン・W                                         | ii » 🗅 其他書<br>/ フႠーエイド>又テピート「パメルリ         |
| 展售訊息 NEWS [2014-04-28] PC救星微電影·當機救資料、出國免帶筆電隨插即用、大螢幕玩Android;                                                                                | 系統                                        |
| 目前位置: PC救星開機随身碟首頁 > 討論區 > TEST 回                                                                                                    | 上一頁 🛛 🕑 轉換【簡體中文】                          |
| 主題:TEST     此為客人留言       想要调問~~                                                                                                    | *** PC 教星 ***                             |
| 發表人:平和 發文日期:2014-09-05 10:55:18 人氣(1) 回應(1) 最近回覆:2014-09-05 10:55                                                                           | 5:18<br>PC救星中文作業                          |
| □應想要詢問~~ 此為公司回覆                                                                                                    | Facebook 上等你来找                            |
| 回答詞問~~<br>發表人:PC救星雙系統開機随身碟 (PC SAVIOR)-PC救星保護你的電腦幫您節省一半以上電腦維修費及時間.一支搞定=救資料+掃毒+5<br>卓APP+系統備份還原+支援觸控.電腦族:企業必備-可指定不同語言- 發文日期:2014-09-05 11:01 | 元安<br>1:16 Pc敗星<br>(7)<br>1,947 人說 Pc敗星讚。 |
| 發表回應文章           主 題           姓 名           電子郵件                                                                                           |                                           |
| Bu ↔                                                                                                    | <mark>刷卡分期輕鬆購</mark><br>網路購物零負擔           |

重點整理

以上步驟已完成討論區留言回覆 記得到後台狀態"公開"留言及回覆前台才可瀏覽